## **TRDRP 2025 Call for Applications**

## SmartSimple Applicant Webinar for Partnered Awards

**Summer 2024** 

RGPO Contracts & Grants rgpogrants@ucop.edu

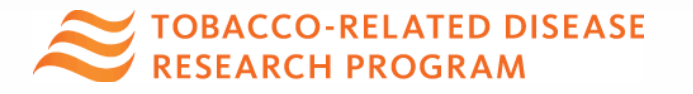

## **Partnered Awards**

- Community Partnered Participatory Research Award (CPPRA)
  - Full
  - Pilot
- Partnered Maternal Smoking Cessation Initiative (MSCI) Award

See <a href="https://trdrp.org/funding-opportunities/">https://trdrp.org/funding-opportunities/</a> for more details

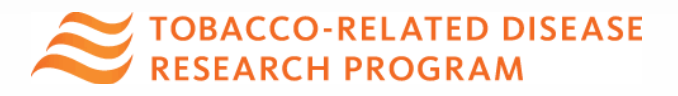

# Key Dates & Tips

| Action                              | Due Date                    |
|-------------------------------------|-----------------------------|
| Letters of Intent (LOI) Due         | Thursday, August 22, 2024   |
| (Required for new & resubmissions)  | 12:00 Noon PT               |
| LOI Notification                    | Monday, September 9, 2024   |
| <b>Full Applications Due</b>        | Wednesday, October 30, 2024 |
| (Inclusive of Institution Approval) | 12:00 Noon PT               |

- All materials must be submitted through SmartSimple (rgpogrants.ucop.edu)
- <u>Detailed submission instructions</u> are provided at TRDRP.org and in SmartSimple
- **Start early** to become familiar with SmartSimple
- **Submit early:** No late LOIs or applications will be accepted

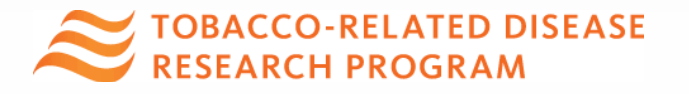

## **Accessing SmartSimple**

Login to SmartSimple: https://rgpogrants.ucop.edu/

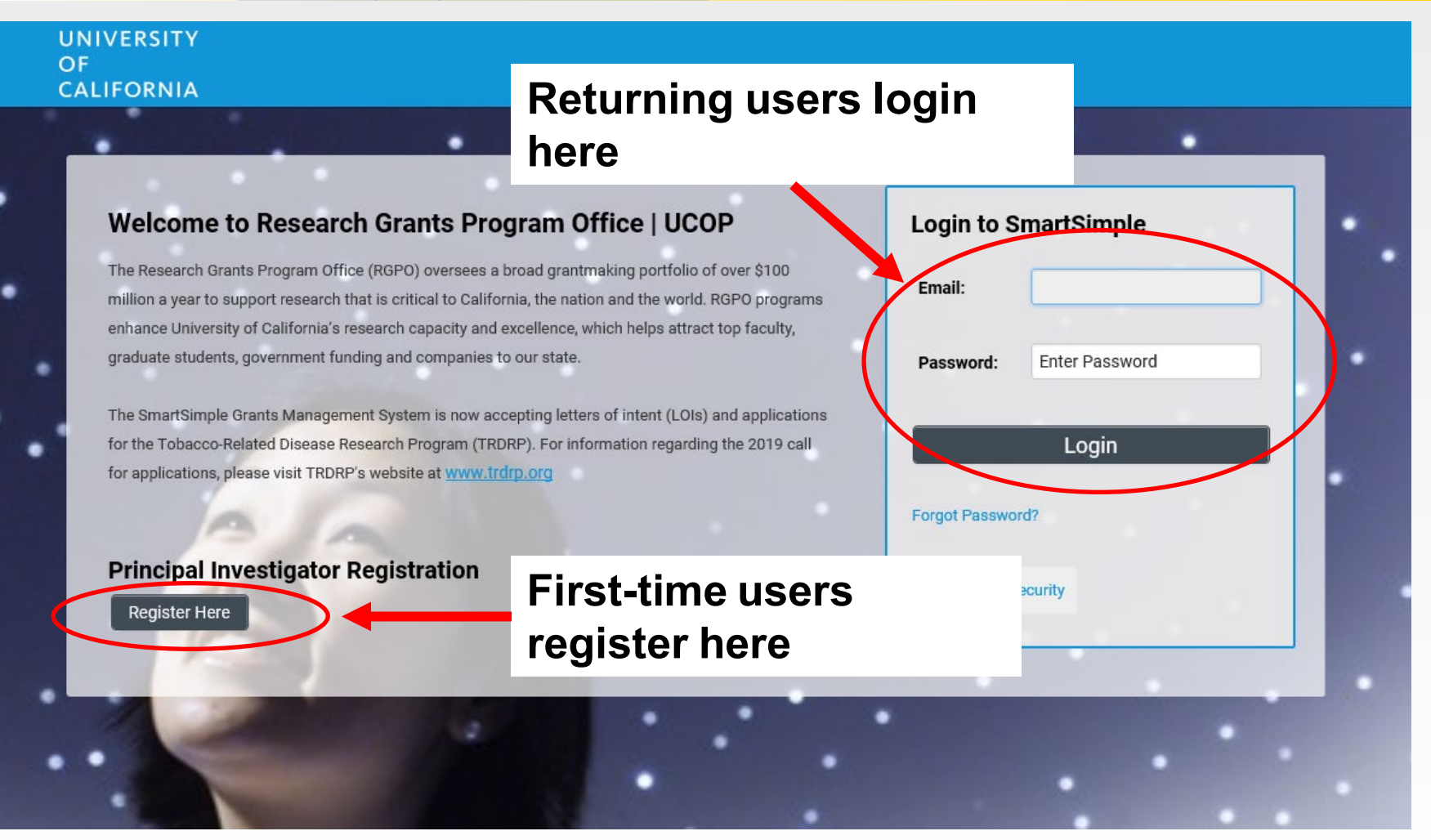

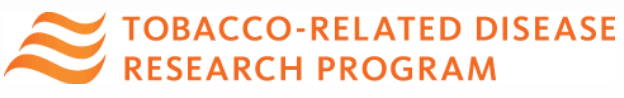

### Creating an Account on SmartSimple https://rgpogrants.ucop.edu

Enter your institution and complete your applicant contact information.

If you receive a message that an account with your email address already exists, return to the main login page and click "Forgot Password."

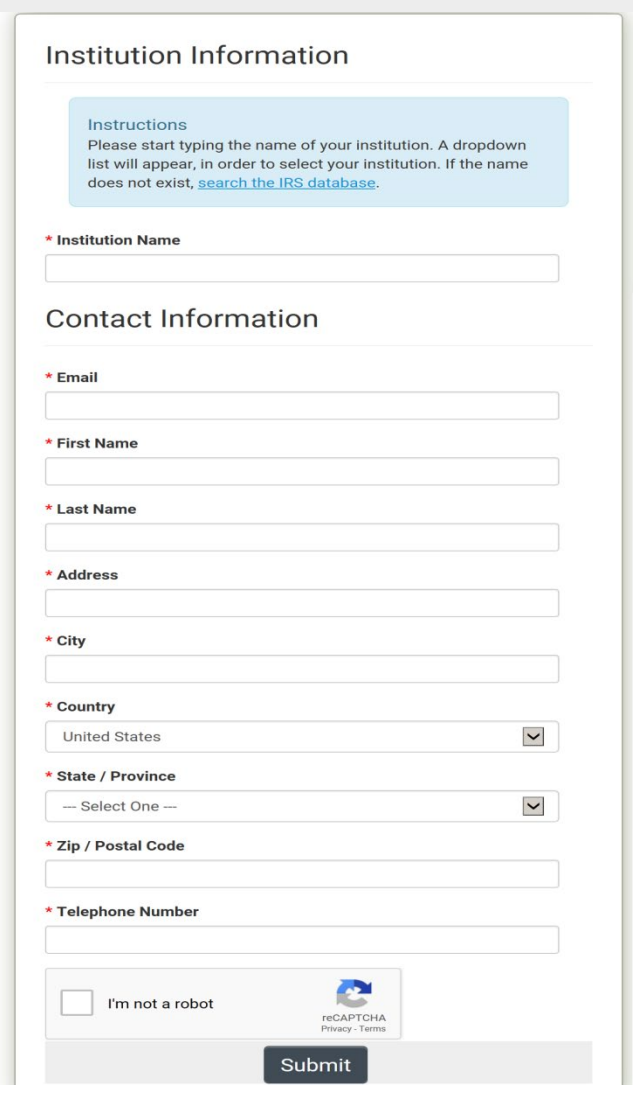

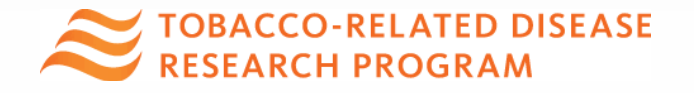

## Preparing and Submitting an LOI

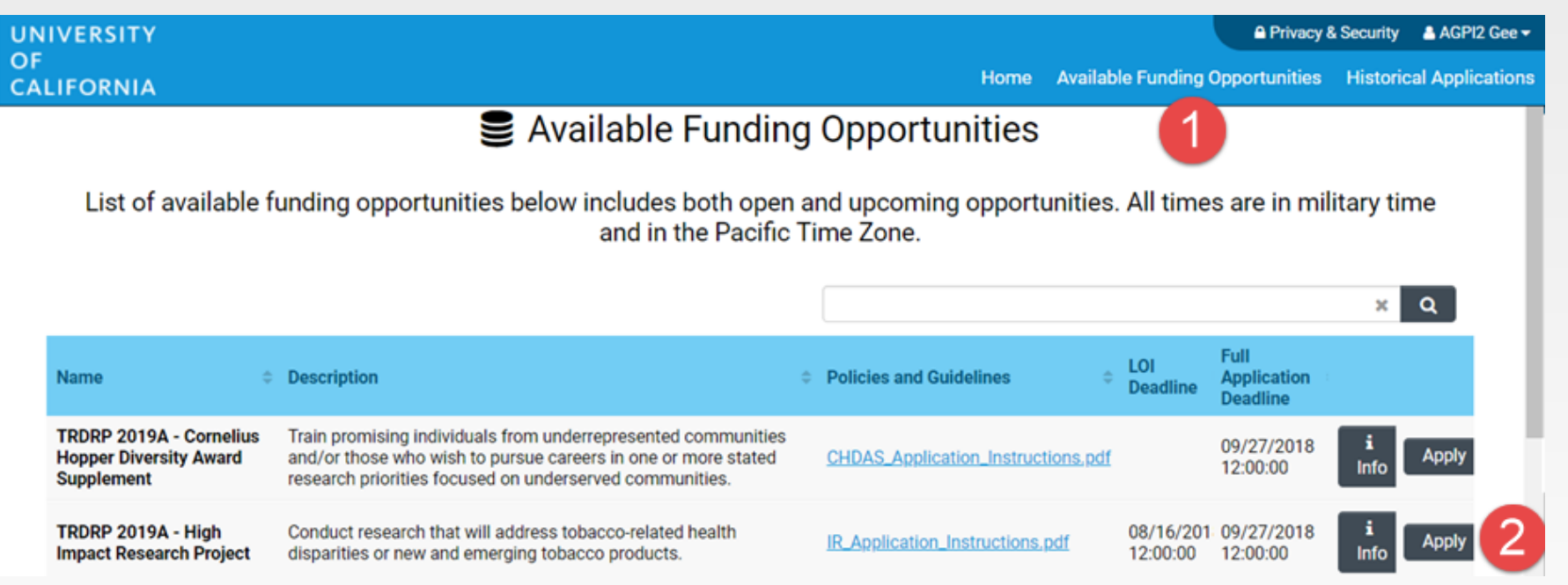

- 1. Click on the "Available Funding Opportunities"
- 2. Find the row that corresponds to the award you're interested in and click "**Apply**."

One partner (Applicant PI) is required for LOI submission. Other partner (Co-PI) must contribute at the full application stage.

## **LOI Submission Steps**

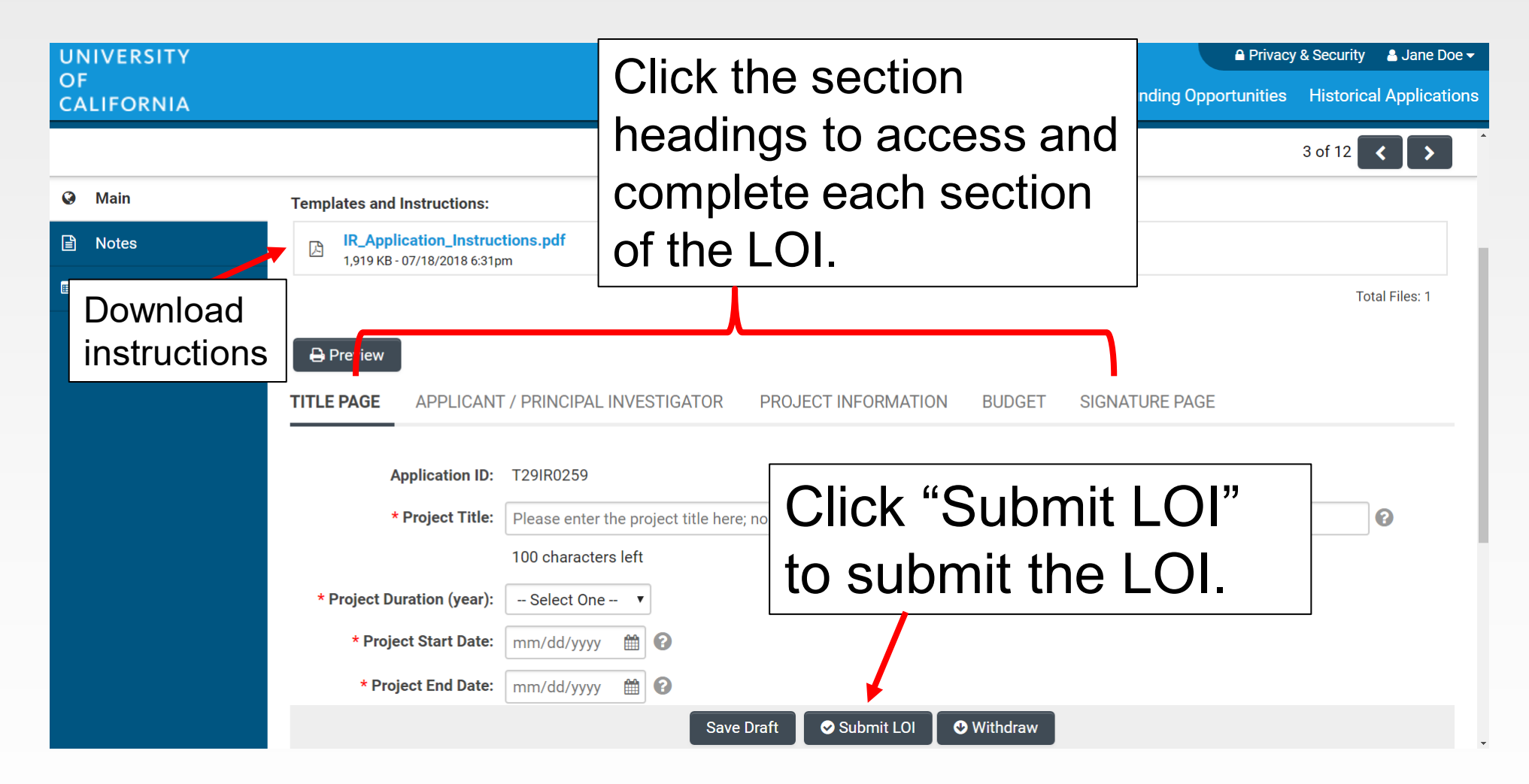

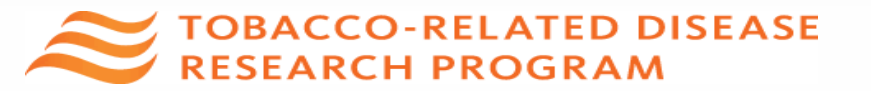

## From Approved LOI to Invited Application

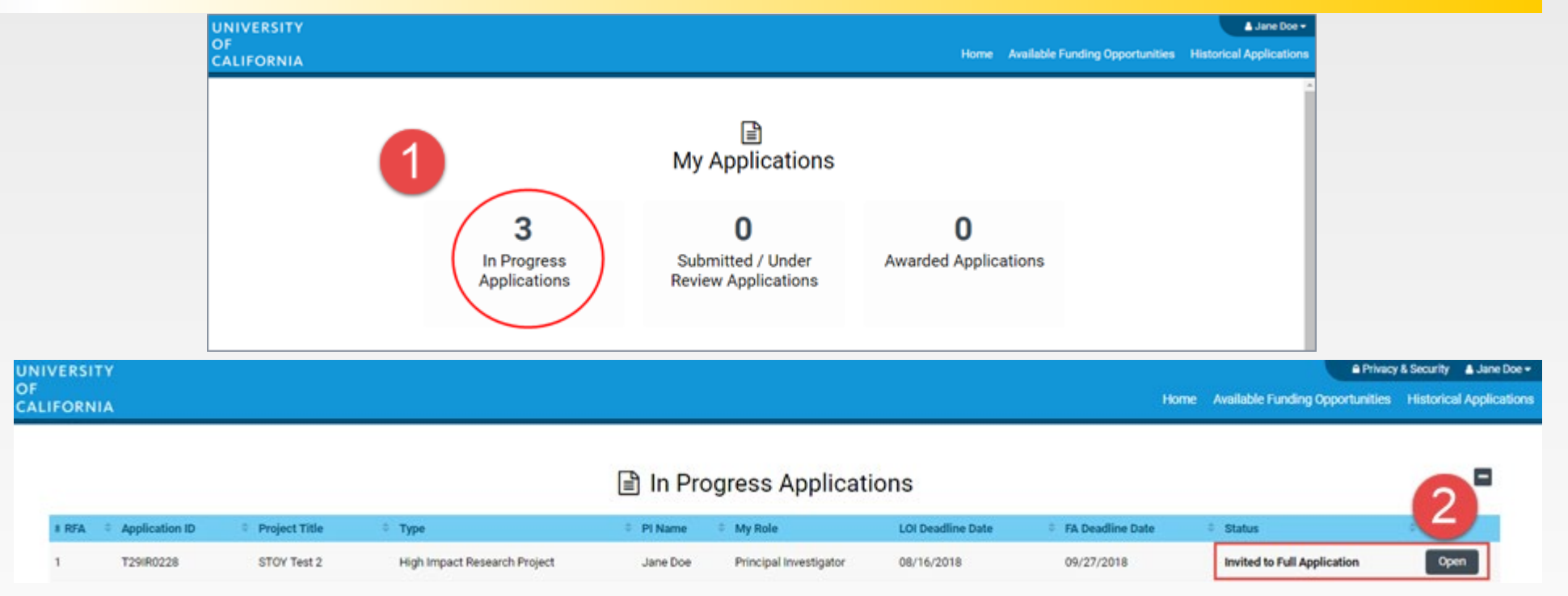

- 1. Click on "In Progress Applications."
- 2. Locate the row for your submitted **TRDRP LOI**. Confirm approval of your LOI under the "**Status**" Column. Click "**Open**" to begin full application and access instructions and templates.

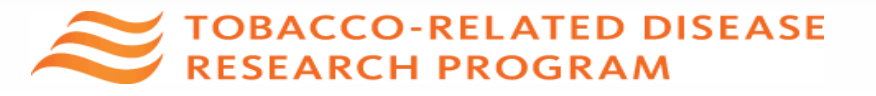

### From Approved LOI to Full Application

| UNIVERSITY       |                                                             |                                                                      |            |                     |               | A Privacy & Security    | 🖵 Jane Doe 4 🔻  | ٤       |
|------------------|-------------------------------------------------------------|----------------------------------------------------------------------|------------|---------------------|---------------|-------------------------|-----------------|---------|
| OF<br>CALIFORNIA |                                                             |                                                                      | Home       | Available Funding ( | Opportunities | Historical Applications | Open Calls (Te  | esting) |
|                  |                                                             |                                                                      |            |                     |               | 1                       | of 48 < >       |         |
| 合 Main           | L22CR4382 RGP0                                              | DTest CRT STOY3                                                      |            |                     |               |                         | <b>&gt;</b> (i) | Q       |
| Notes            | Call for Applicatio<br>Name: LFRP 2022<br>Deadline: 08/05/2 | <b>n Details</b><br>Collaborative Research and Train<br>021 12:00:00 | ning Award | s                   |               |                         |                 |         |
|                  | Templates and Instructions                                  | :                                                                    |            |                     |               |                         |                 |         |
|                  | UC_Lab_Fees_2022_<br>912.8 KB - 03/30/2021 9:23/            | CRTLOI_instructions.pdf                                              |            |                     |               |                         |                 |         |
|                  |                                                             |                                                                      |            |                     |               |                         | Total Files: 1  |         |
|                  | Preview                                                     |                                                                      |            |                     |               |                         |                 |         |
|                  | <b>TITLE PAGE</b> APPLICAN                                  | T / PRINCIPAL INVESTIGATOR                                           | PROJEC     | T INFORMATION       | PROJECT CON   | ITACTS BUDGET           | SIGNATURE PA    | GI >    |
|                  | Application ID:                                             | L22CR4382                                                            |            |                     |               |                         |                 |         |
|                  | * Project Title:                                            | RGPOTest CRT STOY3                                                   |            |                     |               |                         | 8               |         |
|                  |                                                             | 82 characters left                                                   |            |                     |               |                         |                 |         |
|                  | * Project Duration (year):                                  | 3 ~                                                                  |            |                     | 3             |                         | NEXT >          |         |
|                  |                                                             |                                                                      | Continue t | to Full Application | >-            |                         |                 | ~       |

3. Click on the "Continue to Full Application" button at the bottom of the screen to access the Full Application materials.

EXAMPLE ACCO-RELATED DISEASE RESEARCH PROGRAM

### **Application Submission**

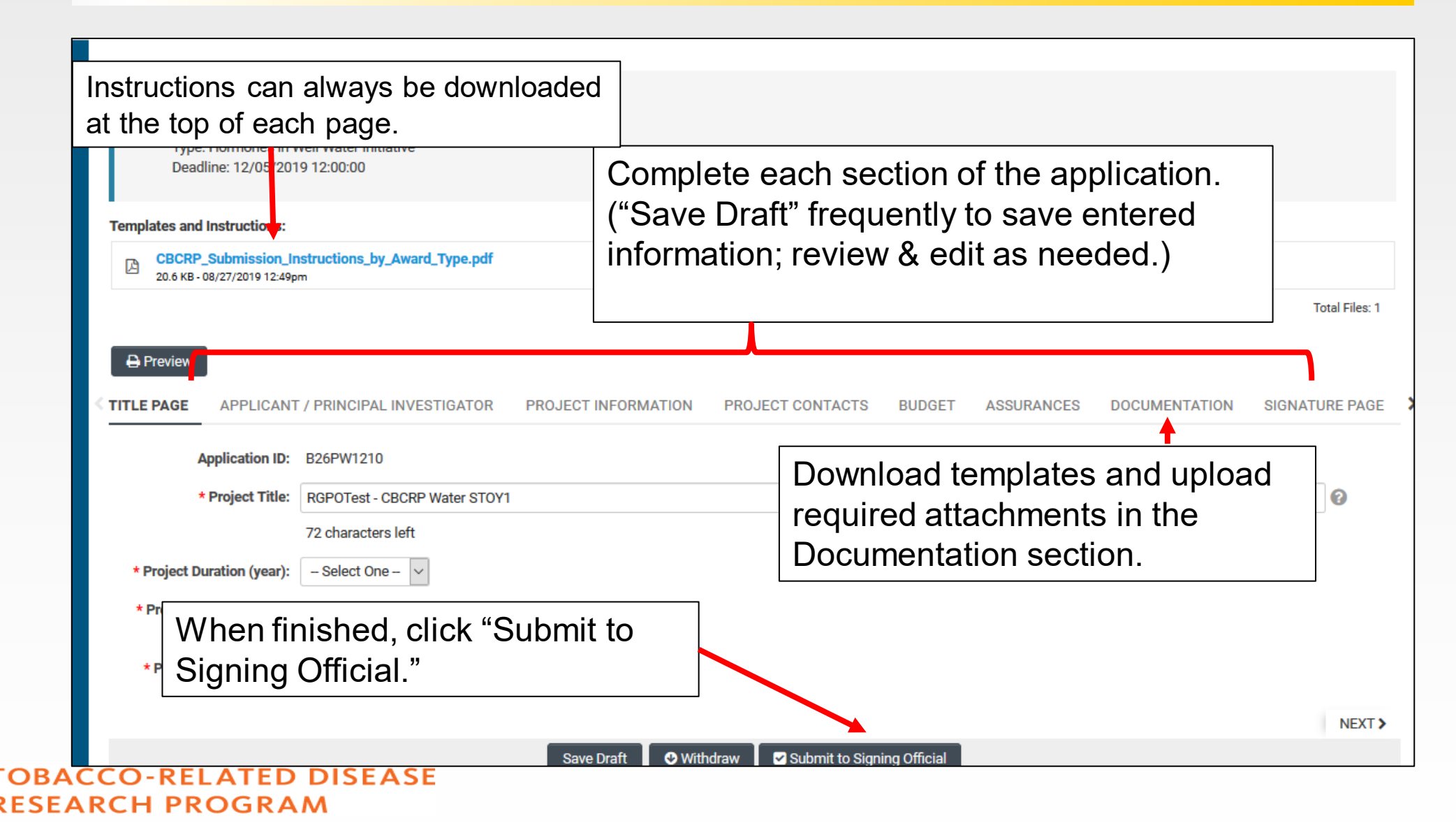

## **Full Application: Inviting Personnel**

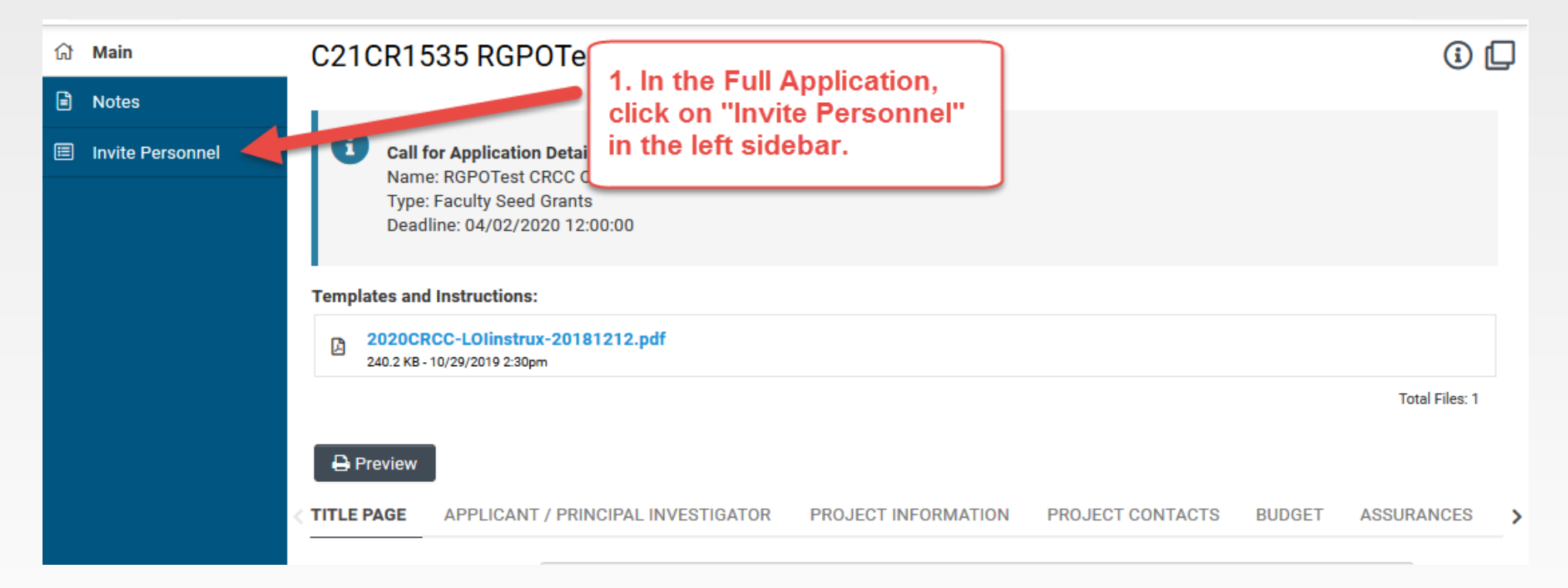

#### 1. Click on "Invite Personnel"

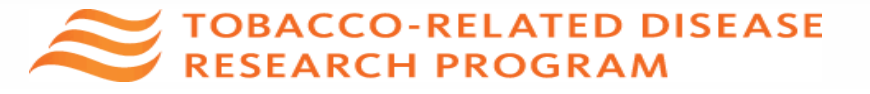

## **Full Application: Inviting Personnel**

| ជា | Main             | C21CR1535 RGPOTest CRCC v1 |                                                                                                    |                                                                       |        |                                                                                    |        |  |
|----|------------------|----------------------------|----------------------------------------------------------------------------------------------------|-----------------------------------------------------------------------|--------|------------------------------------------------------------------------------------|--------|--|
|    | Notes            |                            |                                                                                                    | 2. Click the plus                                                     | button |                                                                                    |        |  |
|    | Invite Personnel |                            | Add Personnel<br>Please input basic contact information First Na<br>accept or decline the invitation. The Status colu<br>access (Roles and access are defined below).<br>PI Assistant: User can View/Edit/Sub art the app | to give an individual<br>access to the application<br>in SmartSimple. |        | is triggered allowing the invited contac<br>Once accepted personnel will be grante |        |  |
|    |                  | Prefix                     | eirst Name                                                                                                    | Last Name                                                             | Email  | Role                                                                               | Status |  |
|    |                  | +                          |                                                                                                    |                                                                       |        |                                                                                    |        |  |
|    |                  |                            |                                                                                                    | Save                                                                  |        |                                                                                    |        |  |

2. Click the plus button to provide access to the following roles on the SmartSimple application:

- Co-Principal Investigator: <u>Required</u>; Has edit access to full application, generates Co-PI's own prime-level budget
- **PI Assistant:** can edit and submit a completed application
- **Co-Investigator:** View only
- 3. Enter the individual's name and email address.
- 4. Repeat as needed.
- 5. Click 'Invite' to send out invitation emails.

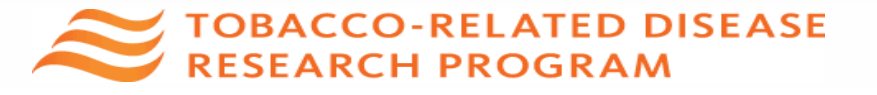

## **Confirming Addition of Co-Pl**

| T32CR4578 RGPC         | DTEST TRDRP 2022 STOY CPF                | PRA Pilot 1         |                         |        |            |               |
|------------------------|------------------------------------------|---------------------|-------------------------|--------|------------|---------------|
| TITLE PAGE             | APPLICANT / PRINCIPAL INVESTIGATOR       | PROJECT INFORMATION | PROJECT CONTACTS        | BUDGET | ASSURANCES | DOCUMENTATION |
| Applicant Last Name:   | Doe 4                                    |                     |                         |        |            |               |
| Applicant First Name:  | Jane                                     |                     |                         | _      |            |               |
| Applicant Institution: | MERCY HOUSING CALIFORNIA                 | Applicant           | t PI                    |        |            |               |
| Email:                 |                                          | Informati           | on                      |        |            |               |
| Address:               | 555 Fifth Avenue                         |                     |                         |        |            |               |
| Phone:                 | (555) 555-5555                           |                     |                         |        |            |               |
| Web Address:           |                                          |                     |                         |        |            |               |
| ORCID ID:              |                                          |                     |                         |        |            |               |
|                        |                                          |                     |                         |        |            | =             |
| Degrees:               |                                          |                     |                         |        |            |               |
| Applicant Last Name:   | Smith 3                                  |                     |                         |        |            |               |
| Applicant First Name:  | Bob                                      |                     | llaformati              |        |            |               |
| Applicant Institution: | RGPOTest University 1 (a UC institution) | C0-F                | <sup>2</sup> 1 mormatio | JN .   |            |               |
| Email:                 |                                          |                     |                         |        |            |               |
| Address:               |                                          |                     |                         |        |            |               |
| Phone:                 | (555) 555-5555                           |                     |                         |        |            |               |

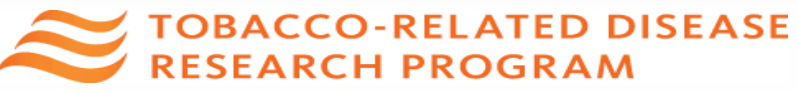

## **Budget tab with Multiple Budgets**

#### T32CR4578 RGPOTEST TRDRP 2022 STOY CPPRA Pilot 1

> 🚠 🤅

| 🔒 Previev    | N          |                                                 |                     |                  |        |            |               |             |
|--------------|------------|-------------------------------------------------|---------------------|------------------|--------|------------|---------------|-------------|
|              | TITLE PAGE | APPLICANT / PRINCIPAL INVESTIGATOR              | PROJECT INFORMATION | PROJECT CONTACTS | BUDGET | ASSURANCES | DOCUMENTATION | SIGNATURE P |
| Total Projec | t Costs    |                                                 | Applica             | ant PI budget    |        |            |               |             |
| Action       | Ow         | ner - Institution                               |                     |                  |        | Total DC   | Total IDC     | Total       |
| Open         | Jan        | ne Doe 4 - MERCY HOUSING CALIFORNIA             | Co-P                | l budget         | :      | \$100,000  | \$500         | \$100,500   |
| Open         | Bot        | o Smith 3 - RGPOTest University 1 (a UC institu | ution)              |                  |        | \$75,000   | \$0           | \$75,000    |
| Total        |            |                                                 |                     |                  |        | \$175,000  | \$500         | \$175,500   |
|              |            |                                                 |                     |                  |        |            |               |             |

Check the Total Direct Costs against allowable budget cap

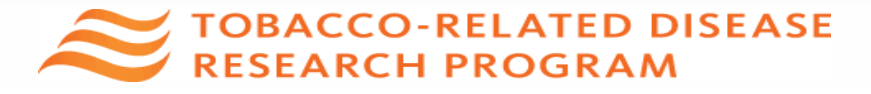

#### Budget tab Click the Budget tab **Templates and Instructions:** CBCRP\_Submission\_Instructions\_by\_Award\_Type.pdf A 20.6 KB - 08/27/2019 12:49pm Click "Open" to start entering information VESTIGATOR PROJECT INFORMATION PROJECT CONTACTS BUDGET ASSI > **Total Project Costs Owner - Institution** Action Total DC Total IDC Total Jane Doe 2 - MERCY HOUSING CALIFORNIA \$141,750 \$42,225 Open \$183,975 Total \$141,750 \$42,225 \$183,975 < BACK NEXT > Submit to Signing Official Withdraw Save Draft

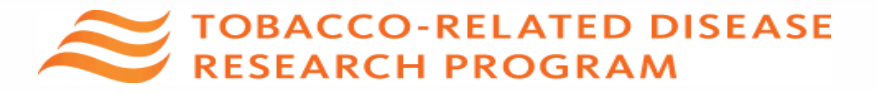

## Budget tab – Adding Institution Contacts

Start typing the name of your signing official into the field and select from the list that populates. If you cannot find their name in the list, click "Can't find Signing Official", then click "Add Signing Official."

| INSTITUTION CONTACTS                                               | BUDGET SUMMARY                                             | BUDGET DETAILS                                         | SUBCONT                          |
|--------------------------------------------------------------------|------------------------------------------------------------|--------------------------------------------------------|----------------------------------|
| * Signing Official                                                 |                                                            |                                                        |                                  |
| This should identify the indivi<br>conditions for any grant, inclu | idual who is authorized to<br>uding the applicable grante  | act for the Applicant Org<br>or regulations.           | ganization, an                   |
| Search and select                                                  |                                                            | • 0                                                    |                                  |
| * Fiscal Contact                                                   |                                                            |                                                        |                                  |
| This should identify the indivi                                    | dual at the Applicant Orga                                 | anization who will serve a                             | as the authori                   |
| Search and select                                                  |                                                            | - 0                                                    |                                  |
| This should identify the indivi<br>an award be made, and who       | dual in the Applicant Orga<br>will serve as the liaison to | nization's Contracts and<br>the grantor on official gr | l Grants Office<br>ant administr |
| Search and select                                                  |                                                            | • 😮                                                    |                                  |
| Can't find the contact you're lo                                   | oking for?                                                 |                                                        |                                  |
| O Can't find Signing Official                                      |                                                            |                                                        |                                  |
| 🔿 Can't find Fiscal Contact                                        |                                                            |                                                        |                                  |
| Can't find Contracts and G                                         | rants Contact                                              |                                                        |                                  |
|                                                                    |                                                            |                                                        |                                  |

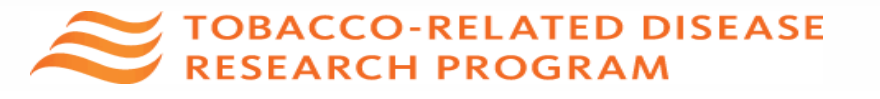

## Budget tab – Editing the Budget

OBA

| Translational Research Award Application » Budget<br>Back to Application                                                                                                    |
|----------------------------------------------------------------------------------------------------|
| Budget Instructions:     Please open the budget and carefully read the limits set on the call for applications. If exceeded, system will alert and user is required to adjust the numbers. |
| INSTITUTION CONTACTS BUDGET SUMMARY BUDGET DETAILS SUBCONTRACT BUDGET DETAILS                                                                                                    |
| Please click the Edit Budget button below to enter your budget information.                                                                                                    |
| Save Draft Budget Complete                                                                                                    |
| Click "Budget Complete" after you have<br>entered all the necessary budget figures and<br>justification notes.                                                                             |
| CCO-RELATED DISEASE                                                                                                    |

## Budget tab – Editing the Budget

Refer to the TRDRP Call for Applications Appendix C for detailed cost and expense guidelines

Scroll down to "Personnel Costs." Click "+" to add a new row.

Entries will populate in the budget summary at the top of the page.

Enter budget justification.

Repeat for all budget categories.

ESEARCH PROGRAM

#### **Budget Detail Justification** The budget table on the top of this page is generated from expenses entered in the budget categories below. Please scroll down to the budget categories and click "+" to enter your expenses. Please note you must manually calculate and enter any indirect costs in the budget category section at the bottom of this page. For each budget category, provide all necessary justification. There is no character limit on the budget justification, though it should be concise The per year direct cost maximum is: \$250,000.00 The total direct cost maximum is: \$750,000.00 Total Year 1 \$2.000 Personnel Costs \$2,000 Student Tuition Fees, Graduate Student Stipends \$0 \$0 \$0 Other Project Expenses \$0 \$0 \$0 Equipment \$0 Travel Expenses \$0 ¢0 Subcontracts \$O \$0 Service Contracts and Consultants **\$**0 \$2,000 \$2,000 Direct Costs Modified Total Direct Costs (MTDC) \$2,000 \$2,000 Indirect Costs (IDC)Total **\$**0 Total Expenses \$2,000 \$2,000 1.Personnel Costs (Salary and Fringe) Salaries and Fringe Benefits Year1 Total Salary 1 \$2,000 \$2,000 \$2,000 \$2,000 + For each person supported by this grant, describe their contribution to the project Justification

Clear

Close

## Documentation - Downloading & Uploading Templates

| OF<br>CALIFORNIA | Home Available Funding Opportunities Historical App                                                                                                    |
|------------------|----------------------------------------------------------------------------------------------------|
| Logs 🗸           |                                                                                                    |
| ☆ Main           | T35KT9343 - Doe 4 - rgpotest sam kt                                                                                                    |
| Notes            |                                                                                                    |
| Invite Personnel | Templates and Instructions:                                                                                                    |
|                  | TRDRP_Key_Dates_and_Links_to_Submission_Details.pdf 144.6 KB-06/04/2024 3:35 PM                                                                                                    |
|                  | Preview                                                                                                    |
|                  | TITLE PAGE APPLICANT / PRINCIPAL INVESTIGATOR PROJECT INFORMATION PROJECT CONTACTS BUDGET ASSURANCES DOCUMENTATION SIGNATUPE PAGE                                                                                                    |
|                  | Application Instructions and Templates                                                                                                    |
|                  | Click to download the <u>Application Instructions</u> Templates         Appendix List and Attachments*         Community Engagement*         Human Subjects Accrual*         Research Plan*         Facilities*         Vertebrate Animals* |
|                  | * Research Plan                                                                                                    |
|                  | Use this section to upload your research plan. Click the upload button below to select the file to be uploaded.                                                                                                    |
|                  | Drop files here or browse files<br>Maximum file size: 2 GB   Allowed file types: PDF                                                                                                    |

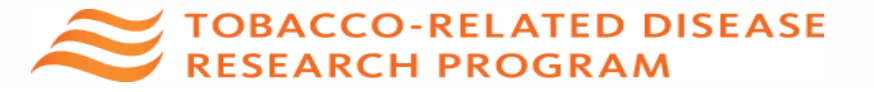

## Submit to Signing Official – Co-PI

| B2       | 6BB1411 RGPO T                                                          | est CBCRP CRC Pi                                      | ilot                           |              |                     |                          | <b>6</b>           |
|----------|-------------------------------------------------------------------------|-------------------------------------------------------|--------------------------------|--------------|---------------------|--------------------------|--------------------|
|          |                                                                         |                                                       |                                |              |                     |                          |                    |
| Tem      | plates and Instructions:                                                |                                                       |                                |              |                     |                          |                    |
| ß        | CBCRP_Submission_Instruc<br>21.3 KB - 10/18/2019 3:56pm                 | tions_by_Award_Type.pdf                               |                                |              |                     |                          |                    |
|          |                                                                         |                                                       |                                |              |                     |                          | Total Files: 1     |
| ₽        | Preview                                                                 |                                                       |                                |              |                     |                          |                    |
| < NT / I | PRINCIPAL INVESTIGATOR                                                  | PROJECT INFORMATION                                   | PROJECT CONTACTS               | BUDGET       | ASSURANCES          | DOCUMENTATION            | SIGNATURE PAGE     |
| * Co-    | PI Institution Signature Docum                                          | nents                                                 |                                |              |                     |                          |                    |
| Dov      | vnload the <u>Signature Page for N</u><br>baded for each non-submitting | <u>Non-Submitting Institutions</u> . Obtainstitution. | ain the required ink signature | s and upload | a scanned copy here | . A separate signed Sign | ature Page must be |

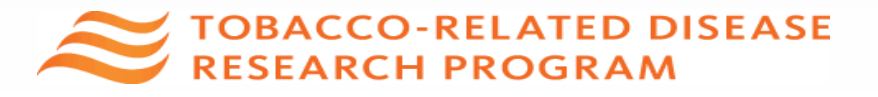

#### Submit to Signing Official – Submitting Applicant PI

| UNIVERSITY<br>OF |                                                                                                    |
|------------------|----------------------------------------------------------------------------------------------------|
| CALIFORNIA       | Home Available Funding Opportunities Historical Application                                                                                                    |
|                  | 7 of 12 < 🗲                                                                                                    |
| Main             |                                                                                                    |
| Notes            | Call for Application Details<br>Name: TRDRP 2019A - High Impact Pilot Award                                                                                                    |
| Invite Personnel | Type: High Impact Pilot Award<br>Deadline: 09/27/2018 12:00:00                                                                                                    |
|                  | Templates and Instructions:                                                                                                    |
|                  | IP_Application_Instructions.pdf           1,916 KB - 07/18/2018 6:32pm                                                                                                    |
|                  | Total Files: 1                                                                                                    |
|                  |                                                                                                    |
|                  | TITLE PAGE APPLICANT / PRINCIPAL INVESTIGATOR PROJECT INFORMATION INSTITUTION CONTACTS BUDGET ASSURANCES DOCUMENTATION SIGNATURE PAGE                                                                                                    |
|                  |                                                                                                    |
|                  | * Applicant Signature                                                                                                    |
|                  | Check the box to indicate that you acknowledge the statement below and type in your full legal name to serve as your electronic signature.                                                                                                    |
|                  | Solution of the statements herein are true, complete and accurate to the best of my knowledge. I am aware that any false, fictitious, or fraudulent statements or claims may subject me to criminal, civil, or administrative penalties. I agree to accept responsibility for the scientific conduct of the project and to provide the required progress reports if a grant is awarded as a result of this application. |
|                  | * Applicant Electronic Signature (Type in your full legal name)                                                                                                    |
|                  | Jane Doe                                                                                                    |
|                  | * Date                                                                                                    |
|                  | 07/19/2018                                                                                                    |
|                  | Save Draft 🖸 Withdraw 🖾 Submit to Signing Official                                                                                                    |
|                  |                                                                                                    |

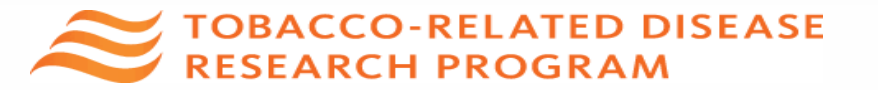

### **Confirming Submission to TRDRP**

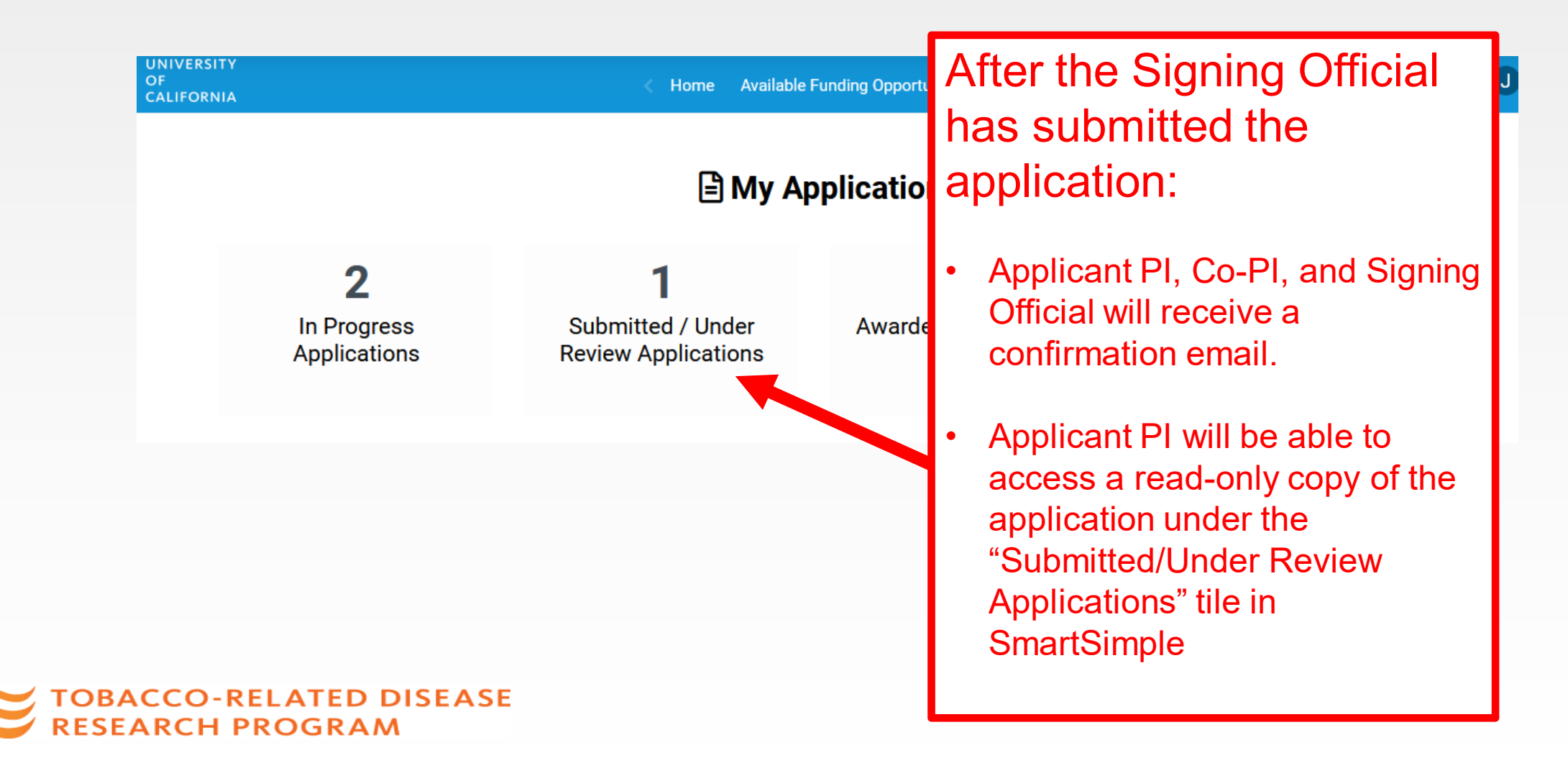

## **Applicant Support**

- Contacts
  - Programmatic guidance: <u>TRDRP@ucop.edu</u> or appropriate program officer
  - SmartSimple guidance: <u>RGPOgrants@ucop.edu</u>
- Visit TRDRP website for the 2025 Call for Applications and related information (<u>TRDRP.org</u>)
- Log in to <u>SmartSimple</u> (https://rgpogrants.ucop.edu) to download detailed submission instructions.